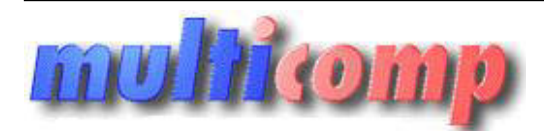

Utworzono 02-08-2025

# **Eksport dokumentów z Comarch CDN OPTIMA do Insert**

| A'czytaj plik -> | 🔾 Generuj plik E | DI++ -> 🗙 | Wyczyść      |  |
|------------------|------------------|-----------|--------------|--|
| Vybór magazynu   |                  |           |              |  |
| Revizor GT       | V                |           |              |  |
| Magazyn          | Stoweg           |           | •            |  |
| alegoria         |                  |           |              |  |
| Faktura sprz.    | Sprzedaz         |           | Reject w CDN |  |
| Korekta sprz.    | Sprzedaż         |           | Reject w CDN |  |
| Faktura zak.     | Zakup            |           | Rejest w CDN |  |
| Bi               |                  |           |              |  |
| Pik zódłowy      |                  |           |              |  |
| Piik EDI++       |                  |           |              |  |

# Cena :

999,00 zł (netto) 1.228,77 zł (brutto) Nr katalogowy : 05166 Stan magazynowy : brak w magazynie Średnia ocena : brak recenzji

#### Program do eksportu dokumentów sprzedaży i zakupów z CDN/OPTIMA do programów księgowych Insert GT (Rachmistrza i Rewizora )

Program przenosi/konwertuje dane z plików eksportu firmy Comarch ( program FPP/OPTIMA - plik VAT\_R )

do pliku komunkiacji EDI++ firmy Insert ( programy Rachmistrz i Rewizor GT ).

Plik po konwersji można wczytać do programu firmy Insert do zaksięgowania dokumentów.

### Program konwertuje następujące dokumenty :

Faktury Sprzedaży

Korekty Sprzedaży

Faktury Zakupów

Program koniecznie wymaga wskazania katergorii z programów Comarch ( drugie pole w pliku VAT\_R ) i skojarzenia z kategoriami programu firmy Insert wybrtanego podmiotu

#### Warunki licencyjne:

Licencja przypisana do podmiotu, nie posiada ograniczeń stanowiskowych. Możliwość dopłaty do wersji dla Biura Rachunkowego do obsługi wielu podmiotów..

#### Wymagania:

Rachmistrz lub Rewizor GT - od wersji 1.16 zainstalowany na stanowisku księgowym lub w biurze rachunkowym.

## Dla zainteresowanych jest dostępna wersja demonstracyjna programu.

Zainteresowanych prosimy o kontakt na adres <u>biuro@multicomp.pl</u> Jeśli funkcjonalność programu nie spełnia państwa oczekiwań istnieje możliwość dostosowania do potrzeb lub napisania dedykowanego rozwiązania.

#### Skrócona instrukcja instalacji i konfiguracji :

1. 1. plik z programem należy rozpakować w folderze:

c:/program files/konwerter/

2. z rozpakowanego folderu należy przekopiować w inne miejsce plik (KonwerterOPTIMA.exe.config )i uruchomić (KonwerterOPTIMA aplikacja) program zapyta o licencję wtedy należy wskazać ścieżkę dostępu do licencji.

PrProgram uruchomi panel konfiguracyjny gdzie należy wpisać dostęp do serwera SQL i wybrać bazę danych.

PPrzed kliknięciem zapisz należy z powrotem wgrać w to samo miejsce plik (KonwerterOPTIMA.exe.config ) a następnie kliknąć zapisz. Program powinien się już normalnie uruchomić.